## Änderung des Passwortes

Anmeldung an den Zimbra-Mail-Server :

https://studgate.dhbw-mannheim.de/

Ihre Zugangsdaten erhalten sie von ihrem jeweils zuständigen Sekretariat.

| <b>vm</b> ware' |                                                  |
|-----------------|--------------------------------------------------|
| DHBW            | Mannheim                                         |
| Nutzername:     | s123456                                          |
| Passwort:       | Anmelden Zugang speichern                        |
|                 | Voreinstellung Was ist das?                      |
| Gehen Sie o     | ffline mit Zimbra Desktop. Weitere Informationen |

Nach der Anmeldung in der Werkzeugleiste den Bereich "Einstellungen" (1) wählen.

Anschließend auf der linken Seite den Bereich "Allgemein" (2), sofern er denn nicht schon aktiviert ist, auswählen. Danach zum Bereich "Anmeldeoptionen" (3" scrollen"

| Mail 🛓 Adressbuch 🎬 Einstellungen (1) |                                                                                      |                              |  |  |  |
|---------------------------------------|--------------------------------------------------------------------------------------|------------------------------|--|--|--|
| ▼ Einstellungen                       | Suchen Speichern Speichern                                                           | Erweitert                    |  |  |  |
| Allgemein (2)                         |                                                                                      |                              |  |  |  |
| 🔻 🖂 Mail                              | Speichern 🔀 Abbrechen                                                                |                              |  |  |  |
| Verfassen                             |                                                                                      | Änderungen rückgängig machen |  |  |  |
| Je Signaturen                         |                                                                                      |                              |  |  |  |
| Accounts                              | Anmeldeoptionen (3)                                                                  |                              |  |  |  |
| Vertrauenswürdine Adr                 |                                                                                      |                              |  |  |  |
| Adressbuch                            | Passwort: Passwort ändern                                                            |                              |  |  |  |
| Importieren/Exportieren               | Anmelden mit:                                                                        |                              |  |  |  |
| A Tastenkürzel                        | Standard (HTML)                                                                      |                              |  |  |  |
| Z Zimlets                             |                                                                                      |                              |  |  |  |
|                                       | Stil: Stahl 🔻                                                                        |                              |  |  |  |
|                                       | Country I Duritation                                                                 |                              |  |  |  |
|                                       | sprache: beutsch V                                                                   | E                            |  |  |  |
|                                       | Standard-Zeitzone: GMT +01:00 Amsterdam, Berlin, Bern, Rom, Stockholm, Wien 🔻        |                              |  |  |  |
|                                       |                                                                                      |                              |  |  |  |
|                                       |                                                                                      |                              |  |  |  |
|                                       | Suchvorgänge                                                                         |                              |  |  |  |
|                                       |                                                                                      |                              |  |  |  |
|                                       | Sucheinstellungen: Spam-Ordner in Suche einbeziehen                                  |                              |  |  |  |
|                                       | Papierkorb in Suche einbeziehen                                                      |                              |  |  |  |
|                                       |                                                                                      |                              |  |  |  |
|                                       | Sprache der Suche: 🔲 Sprache für erweiterte Suche in Symbolleiste der Suche anzeigen |                              |  |  |  |
|                                       |                                                                                      |                              |  |  |  |
|                                       |                                                                                      |                              |  |  |  |
|                                       | Sonstiges                                                                            |                              |  |  |  |
|                                       |                                                                                      |                              |  |  |  |
| < III >                               | Blättern: 50 V Beim Blättern abgerufte Objekte                                       |                              |  |  |  |
|                                       |                                                                                      | * * * * *                    |  |  |  |

Hier befindet sich die Schaltfläche "Passwort ändern".

| Anmeldeoptionen |                                  |
|-----------------|----------------------------------|
| Passwort:       | Passwort ändern                  |
| Anmelden mit:   | Erweitert (Ajax) Chendred (UTNU) |
|                 |                                  |

Bei einem Klick auf die Schaltfläche öffnet sich ein Fenster, in dem zunächst das Alte und anschließend das Neue Passwort zweimal eingegeben werden soll.

| vmware | DHBW                                     | Manniheim                                    |
|--------|------------------------------------------|----------------------------------------------|
| 0      | Bitte geben Sie ein<br>Bestätigungsfeld. | neues Passwort ein und wiederholen Sie es im |
|        | Altes Passwort:                          |                                              |
|        | Neues Passwort                           |                                              |
|        | Bestätigen:                              |                                              |
|        |                                          | Passwort ändern                              |

Zum Speichern auf die Schaltfläche "Passwort ändern" klicken. Es erfolgt eine umgehende Bestätigung, dass das Passwort erfolgreich geändert wurde.

## **BITTE BEACHTEN!!!**

Bitte benutzen Sie in ihrem Kennwort keine Umlaute, €-Zeichen oder sonstige Sonderzeichen. Aufgrund unterschiedlicher Zeichensätze kann es sonst vorkommen, dass Sie sich mit dem neu gewählten Kennwort nicht mehr anmelden können.